ミガロ.テクニカルセミナ-

【セッションNo. 4】

Delphi/400開発ノウハウお教えします 「Googleマップ連携によるリッチなGUIアプリ開発」

> 株式会社ミガロ. システム事業部 プロジェクト推進室 小杉 智昭

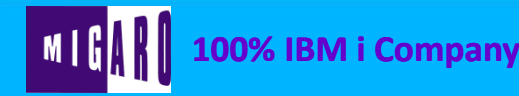

本文書の一部または全部の転載を禁止します。本文書の著作権は、著作者に帰属します。

ミガロ.テクニカルセミナ-

【アジェンダ】

Webサービス概要

### Webサービスを利用するには

Googleマップを使ったアプリケーション例

ミガロ.テクニカルセミナー

#### はじめに

2000年代初めごろに登場した「Webサービス」は着々と利用が 広がり、さまざまなサービスが提供されるようになりました。 この「Webサービス」は、Web関連のプログラムだけでなく、 クライアントPC上で稼働するVCLフォームアプリケーション (以下、クライアントアプリと呼称します)でも利用できます。

今回はWeb上で広く利用されている「Googleマップ」を中心に 幾つかの「Webサービス」をクライアントアプリ上で連携させ、 一歩進んだアプリケーションを作成してみましょう。

ミガロ.テクニカルセミナー

#### ■ Webサービス概要

#### ・ <u>APIが公開されているWebサービス</u>

WAFL(Web API Fan's Library)というサイトによるとAPI提供団体は 100を超え、登録API数は205件にものぼります。 提供の形態(有料・無料、商用利用の可・不可)はさまざまです ので、**各サービスの利用規約を必ずご確認**ください。

#### ワッフル/WAFL(URL: <u>http://wafl.net/</u>)

WAFLに登録されているAPIを幾つかピックアップしますと...

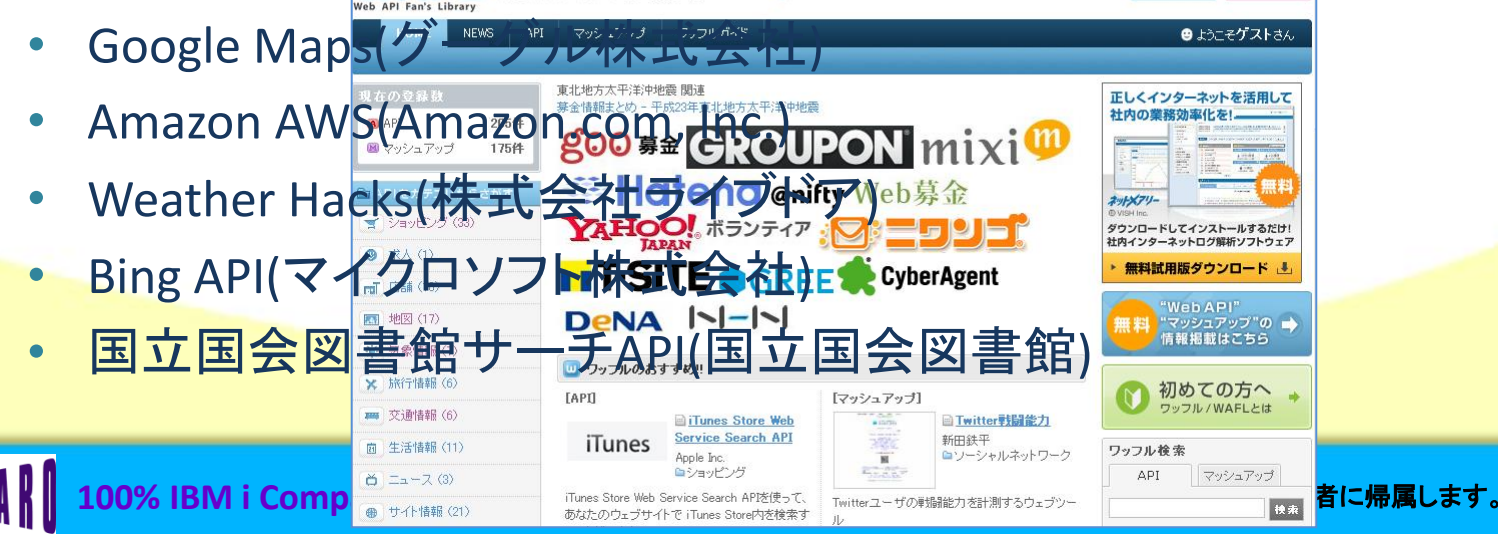

100% IBM i Company

ミガロ. テクニカルセミナー

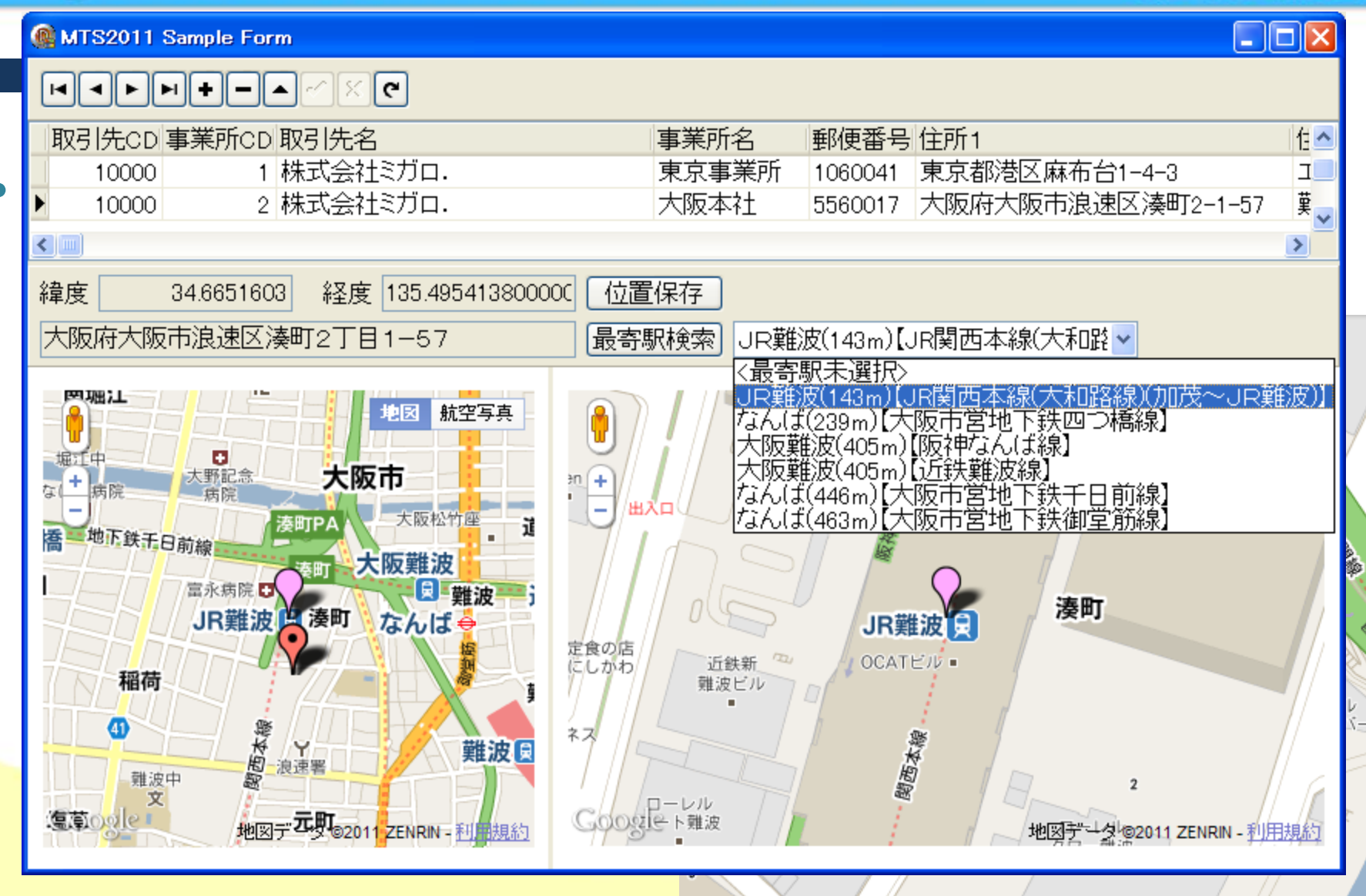

本文書の一部または全部の転載を禁止します。本文書の著作権は、著作者に帰属します。

ミガロ.テクニカルセミナ-

- Webサービス概要
- Webサービスについての注意
   通常、Webサービスは蓄積したデータを加工して返すだけの
   シンプルなサービスになります。
  - 最寄駅検索の場合... Q)緯度・経度をパラメータとして渡す A)一定範囲内に存在する駅情報を近いものから順に XMLやJSONといったテキストデータにして返す

→ Googleやマイクロソフト等が実施している地図そのものを インターフェースごと提供するサービスは稀

ミガロ.テクニカルセミナ-

- Webサービス概要
- ・ <u>以前に紹介したものとの違い(Google Maps)</u>
   Googleの地図表示については、第2回テクニカルセミナーで
   ご紹介済み!?

(以前)Googleの地図ページに検索ワードを与えて表示 (今回)APIを使って、地図そのものを直接制御

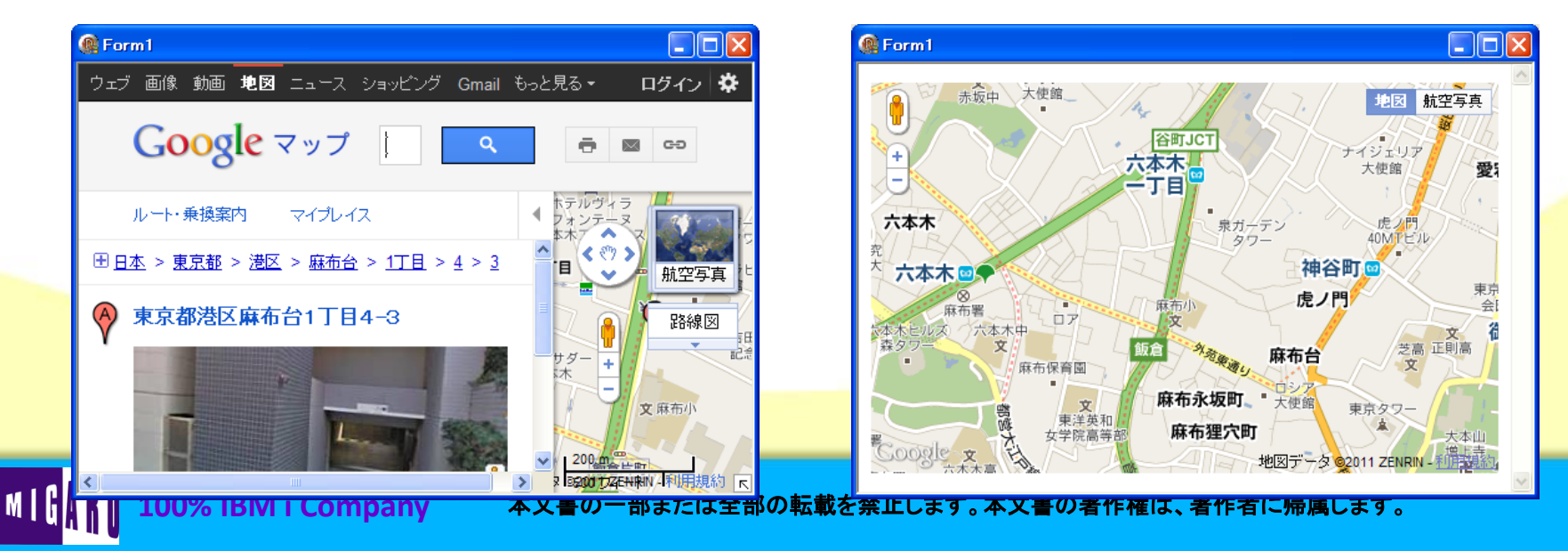

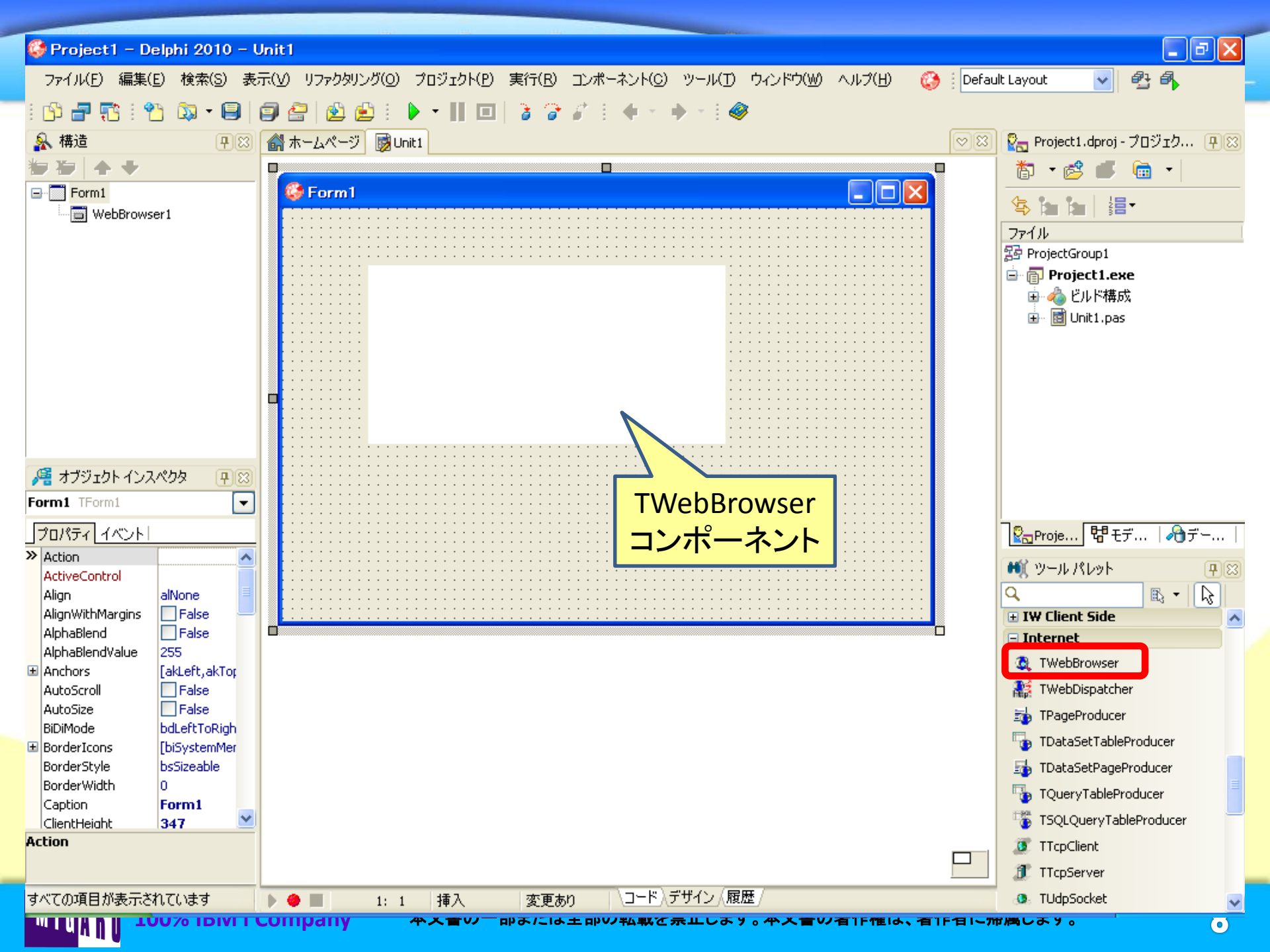

ミガロ.テクニカルセミナ-

### ■ Webサービスを利用するには

Google Mapsを利用するには
 TWebBrowserで任意のページを開く方法

①Webページを開く

例:WebBrowser1.Navigate('http://www.migaro.co.jp');

#### ②ローカルのファイルを開く

例:WebBrowser1.Navigate('file://c:¥temp¥test.html');

#### ③プログラム内で指定したHTMLデータを開く 参考: How to load HTML directly to a WebBrowser http://delphi.about.com/cs/adptips2004/a/bltip0104 4.htm

| 🚱 Projecti – Delebi (010 – 1 |               |                                 |
|------------------------------|---------------|---------------------------------|
|                              |               |                                 |
| /ア1/ハヒノ 編集(ヒ) 使楽(3) 衣        |               |                                 |
| : 🕒 🚽 🌄 : 🌄 - 🗐              |               |                                 |
| 🔒 構造 🛛 🗜 🛛                   |               | 😰 Project1.dproj - プロジェク 👎 🖾    |
| 物 🎦 🛧 🔸                      |               | 🎁 🔹 💣 👘 🔹                       |
| Form1                        | 🍪 Form1 📃 🗖 🔀 |                                 |
| WebBrowser1                  |               |                                 |
|                              |               | フア1ル<br>空 ProjectGroup1         |
|                              |               | Project1.exe                    |
|                              |               | □ 🔄 👍 ビルド構成                     |
|                              |               | 🗄 🖬 Unit1.pas                   |
|                              |               |                                 |
|                              |               |                                 |
|                              |               |                                 |
|                              |               |                                 |
|                              |               |                                 |
| ★ゴジェカト インフ ペカね     □     ○   |               |                                 |
|                              |               |                                 |
|                              |               |                                 |
| <u>」プロパティ イベント</u>           |               | 🔽 Proje 閉モデ / 約 デー              |
| AddressBar True              |               | 🛋 ツール パレット 🛛 🖪                  |
| AlignWithMargins False       |               | Q B - D                         |
| Anchors [akLeft,akTop ■      |               | 🗄 Standard 🔥                    |
| Cursor crDefault             |               | Additional                      |
| DragCursor crDrag            |               | • Win32                         |
| DragMode dmManual            |               | System                          |
| FullScreen False             |               | Win 3.1                         |
| HelpContext 0                |               | + Data Access                   |
| HelpKeyword                  |               | 🛨 Data Controls                 |
| HelpType htContext           |               | + dbExpress                     |
| Hint<br>Left 0               |               | 🗄 Datasnap Server               |
| Name                         |               | + BDE                           |
|                              |               | Rave                            |
| オペアの項目が表示されています。             |               | Fisca Dialogs     Fisca Dialogs |
| A COMPLEMENTOLICUES          |               |                                 |
|                              |               |                                 |

ミガロ.テクニカルセミナ-

#### Webサービスを利用するには

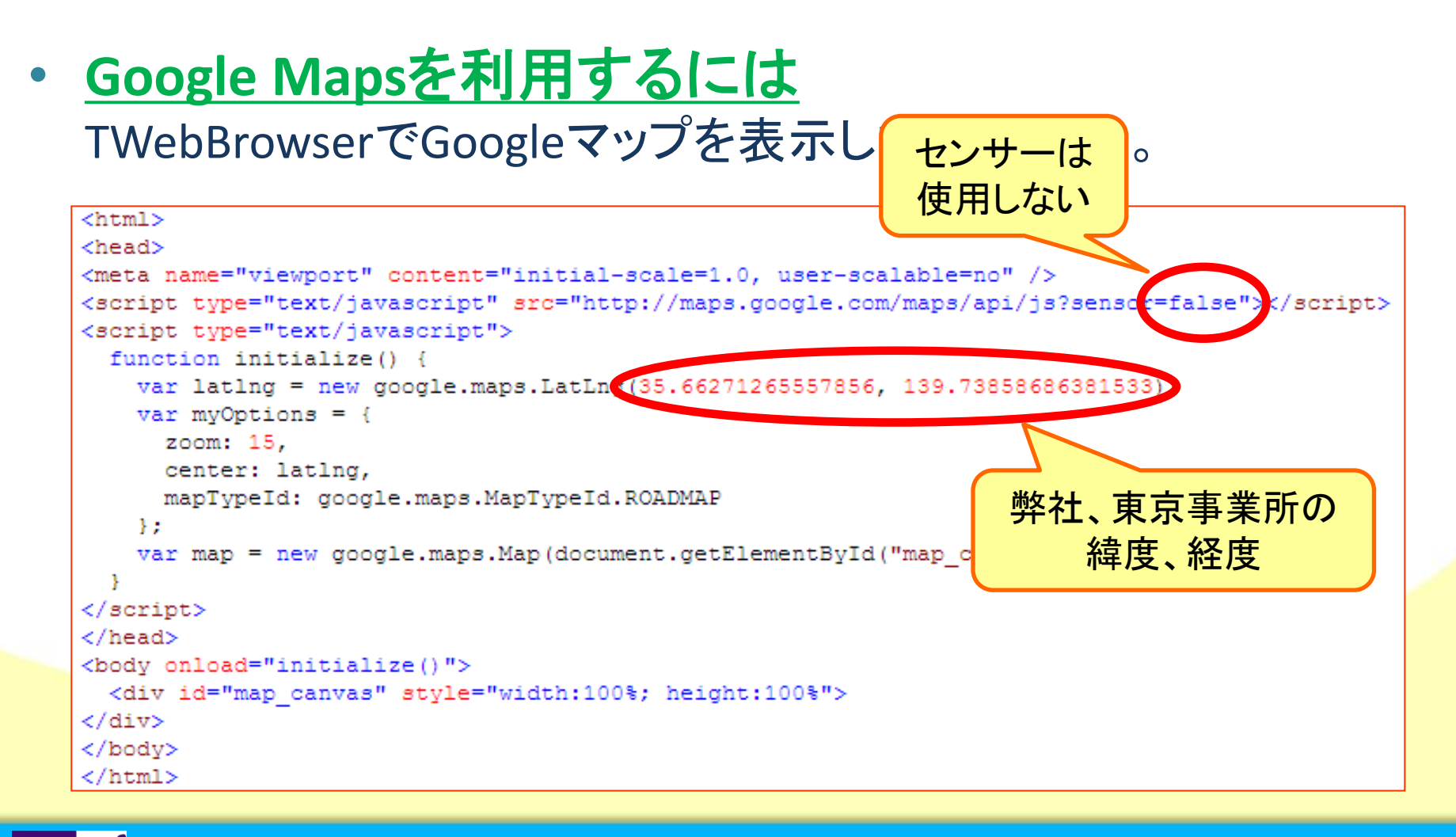

ミガロ.テクニカルセミナー

### ■ Webサービスを利用するには

m I G

 Google Mapsを利用するには TWebBrowserでGoogleマップを表示してみましょう。

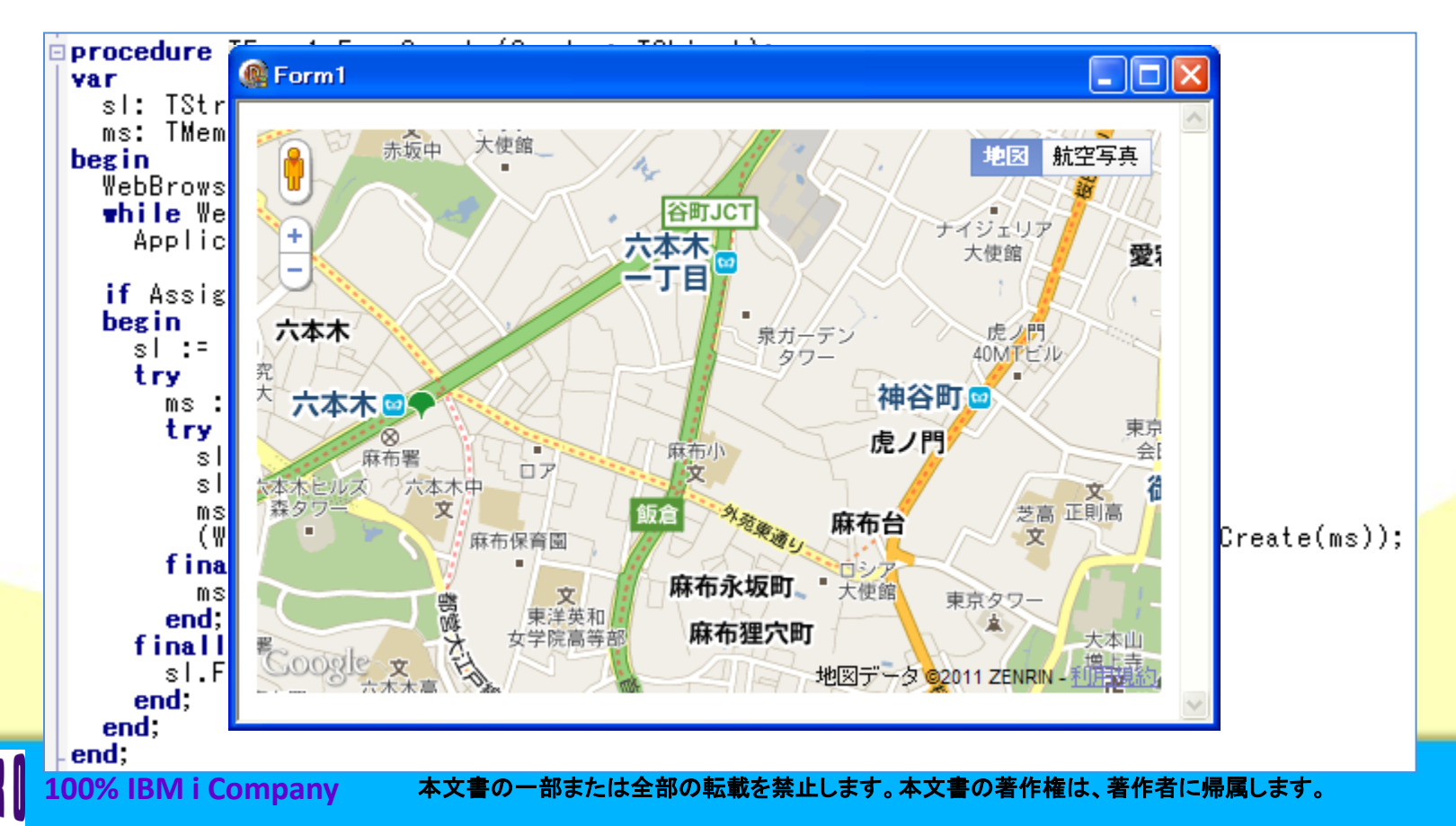

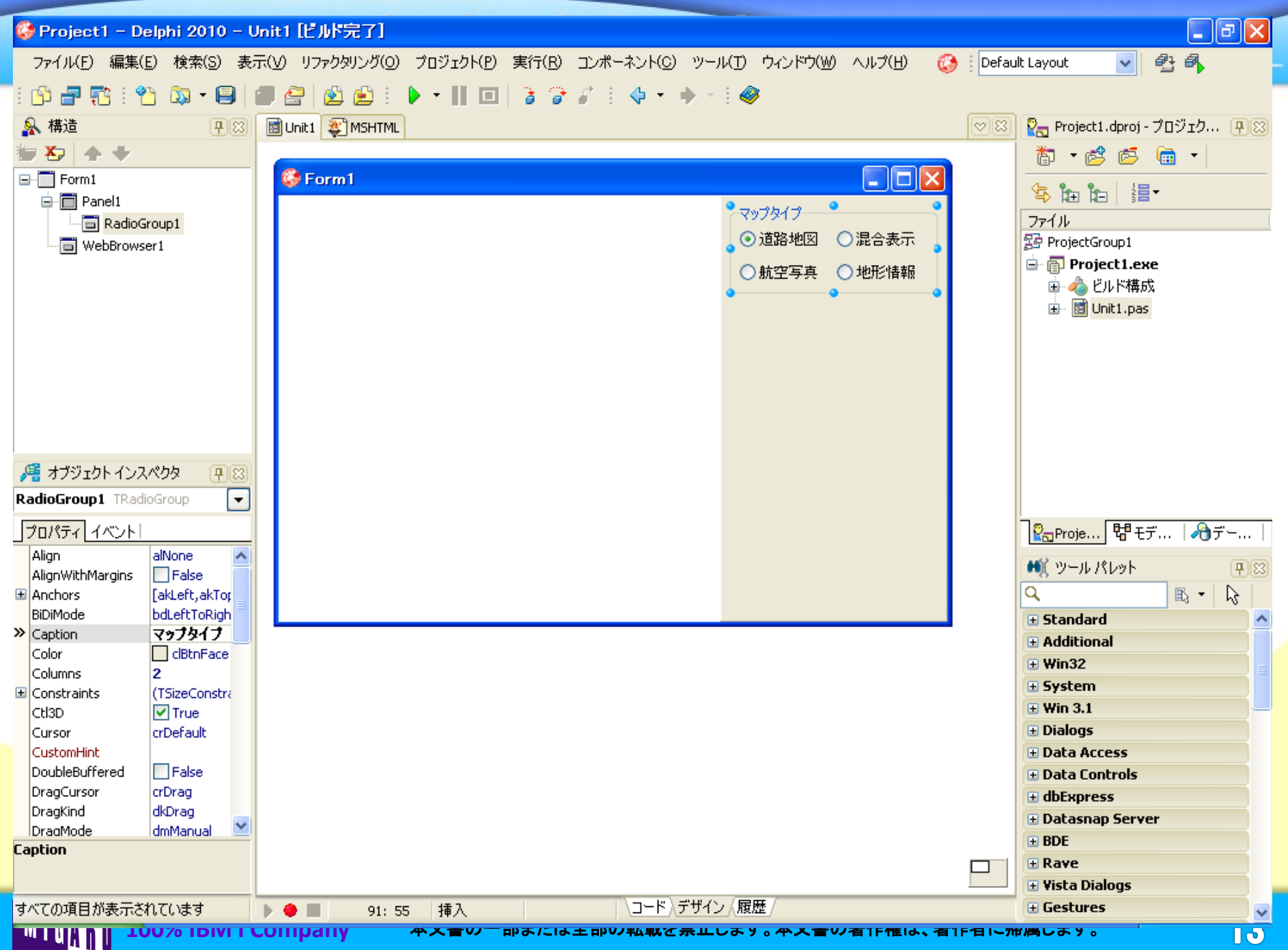

ミガロ. テクニカルセミナー

### Webサービスを利用するには

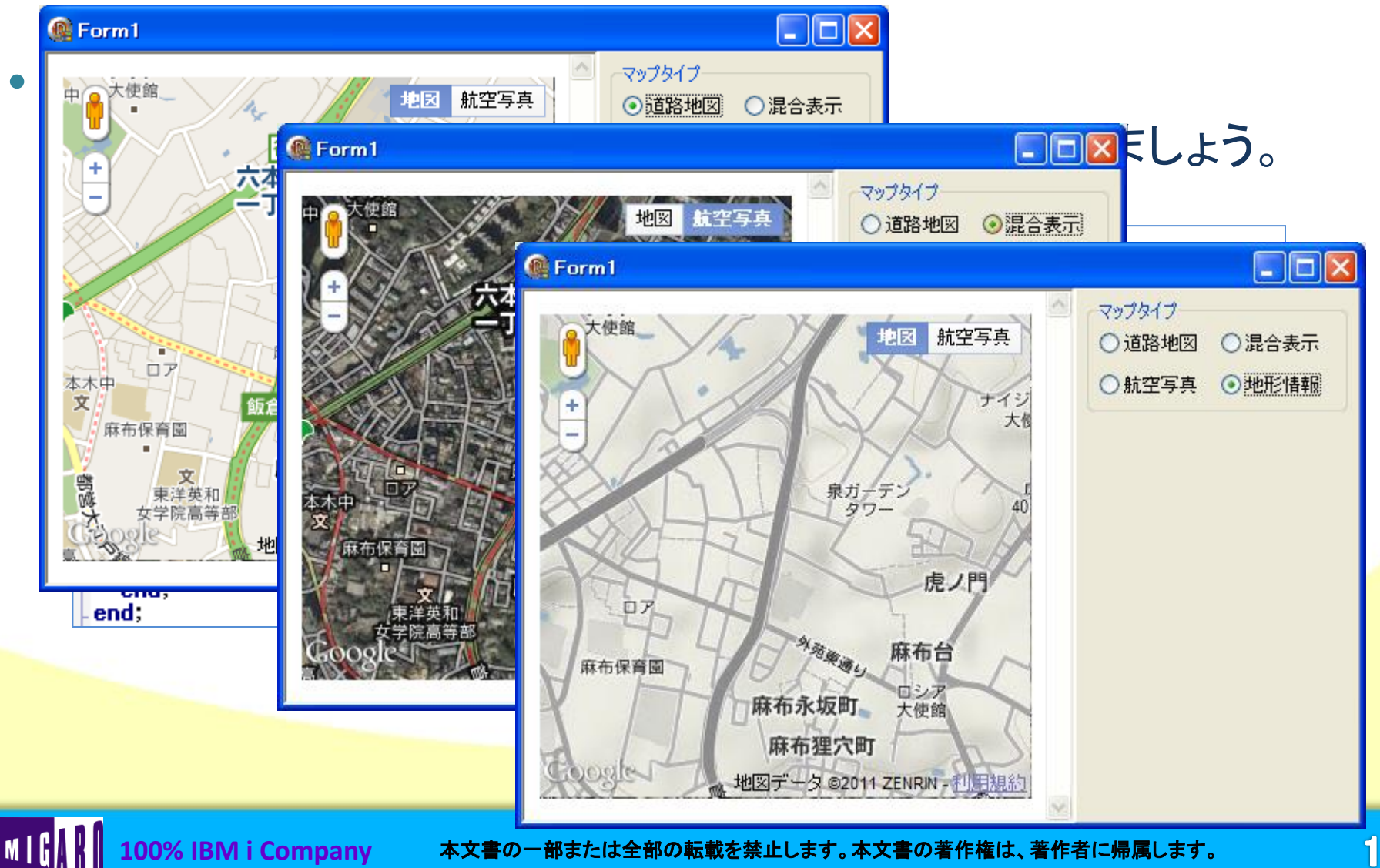

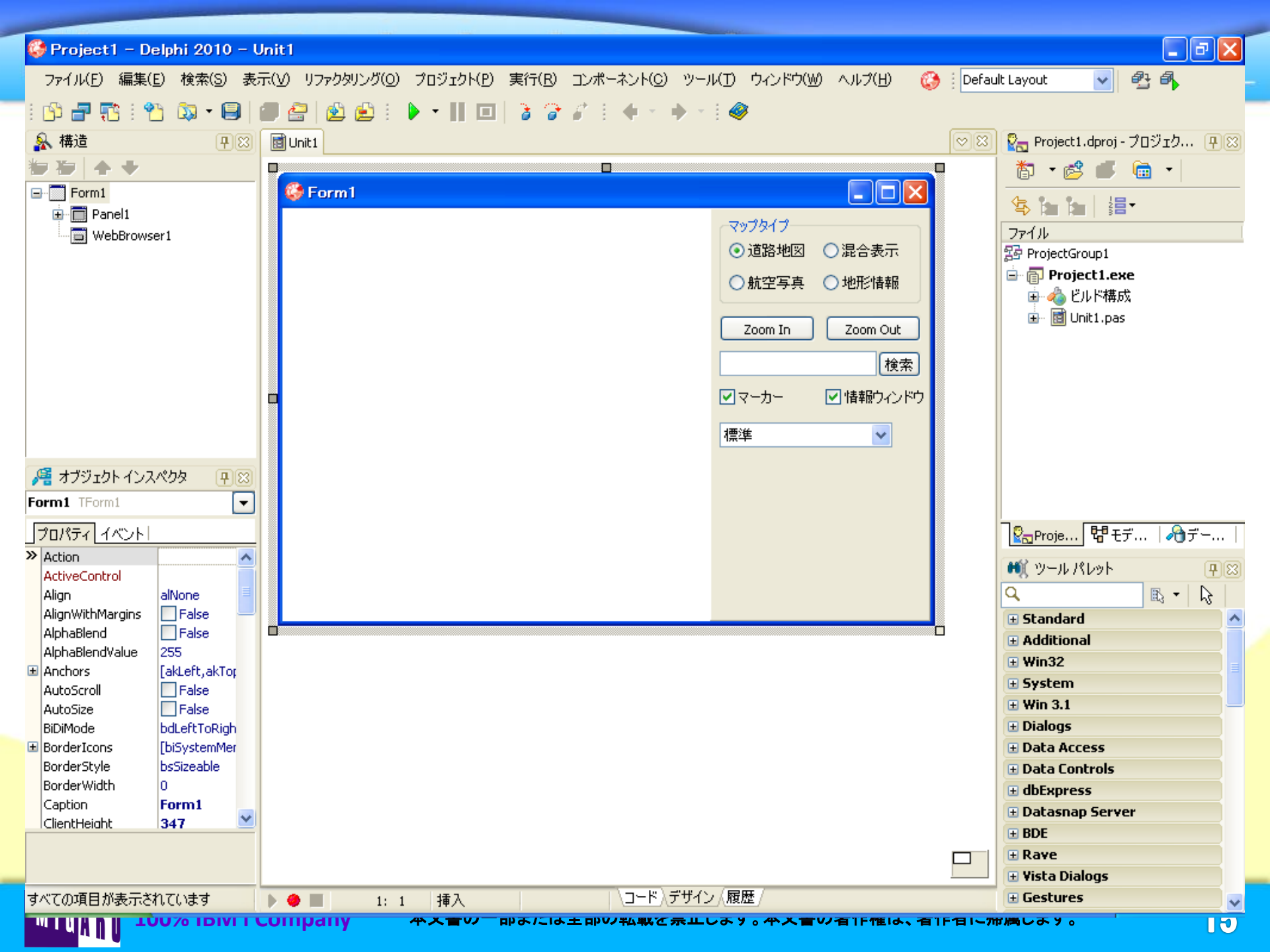

ミガロ.テクニカルセミナ-

#### ■ Webサービスを利用するには

- Google Mapsを利用するには
  - Google Maps APIが提供する機能を幾つか確認してみましょう。

#### ①地図を表示する倍率を変更する(Mapクラス)

```
procedure TForm1.SpeedButton1Click(Sender: TObject);
begin
    // Zoom In
    ExecJS('map.setZoom(map.getZoom() + 1)');
end;
procedure TForm1.SpeedButton2Click(Sender: TObject);
begin
    // Zoom Out
    ExecJS('map.setZoom(map.getZoom() - 1)');
end;
```

ミガロ.テクニカルセミナ-

#### Webサービスを利用するには

Google Mapsを利用するには

Google Maps APIが提供する機能を幾つか確認してみましょう。

```
②指定した住所の地図を表示する(Geocoderクラス)
```

```
function gotoAddress(address) {
  geocoder.geocode({"address": address}, function(results, status) {
    if (status == google.maps.GeocoderStatus.OK) {
      map.setCenter(results[0].geometry.location);
    } else {
      alert("住所検索が失敗しました。\nステータス:" + status);
    });
}
```

```
procedure TForm1.SpeedButton3Click(Sender: TObject);
begin
// 住所検索
ExecJS('gotoAddress("' + Edit1.Text + '")');
end;
```

ミガロ.テクニカルセミナ-

#### ■ Webサービスを利用するには

Google Mapsを利用するには

Google Maps APIが提供する機能を幾つか確認してみましょう。

#### ③各種制御ウィンドウを制御する (Markerクラス / InfoWindowクラス)

```
procedure TForm1.CheckBox1Click(Sender: TObject);
begin
  // マーカー制御
  if CheckBox1.Checked then
    ExecJS('marker.setVisible(true)')
  else
    ExecJS('marker.setVisible(false)');
end:
procedure TForm1.CheckBox2Click(Sender: TObject);
begin
  // 情報ウィンドウ劒御
  if CheckBox2.Checked then
    ExecJS('infowindow.open(map, marker)')
  else
    ExecJS('infowindow.close()');
end;
```

ミガロ.テクニカルセミナー

### ■ Webサービスを利用するには

100% IBM i Company

 Google Mapsを利用するには Google Maps APIが提供する機能を幾つか確認してみましょう。

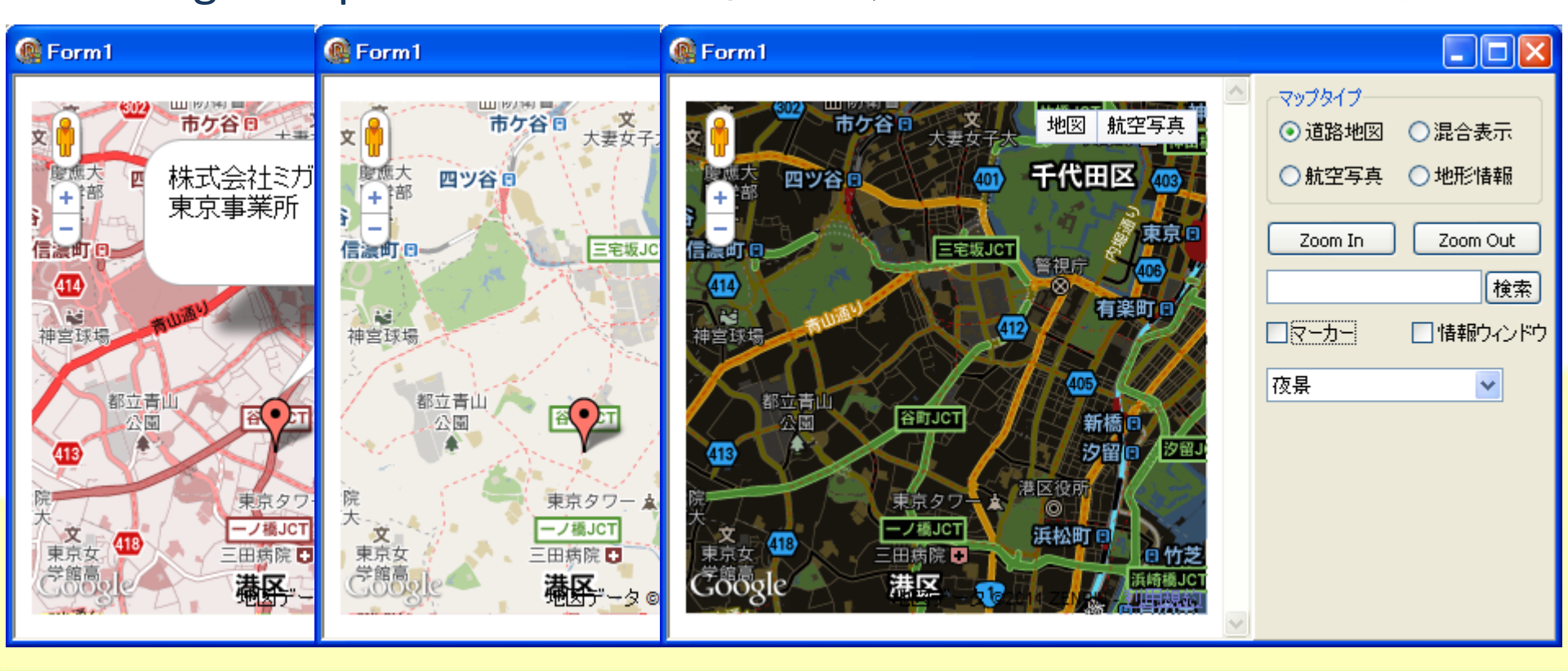

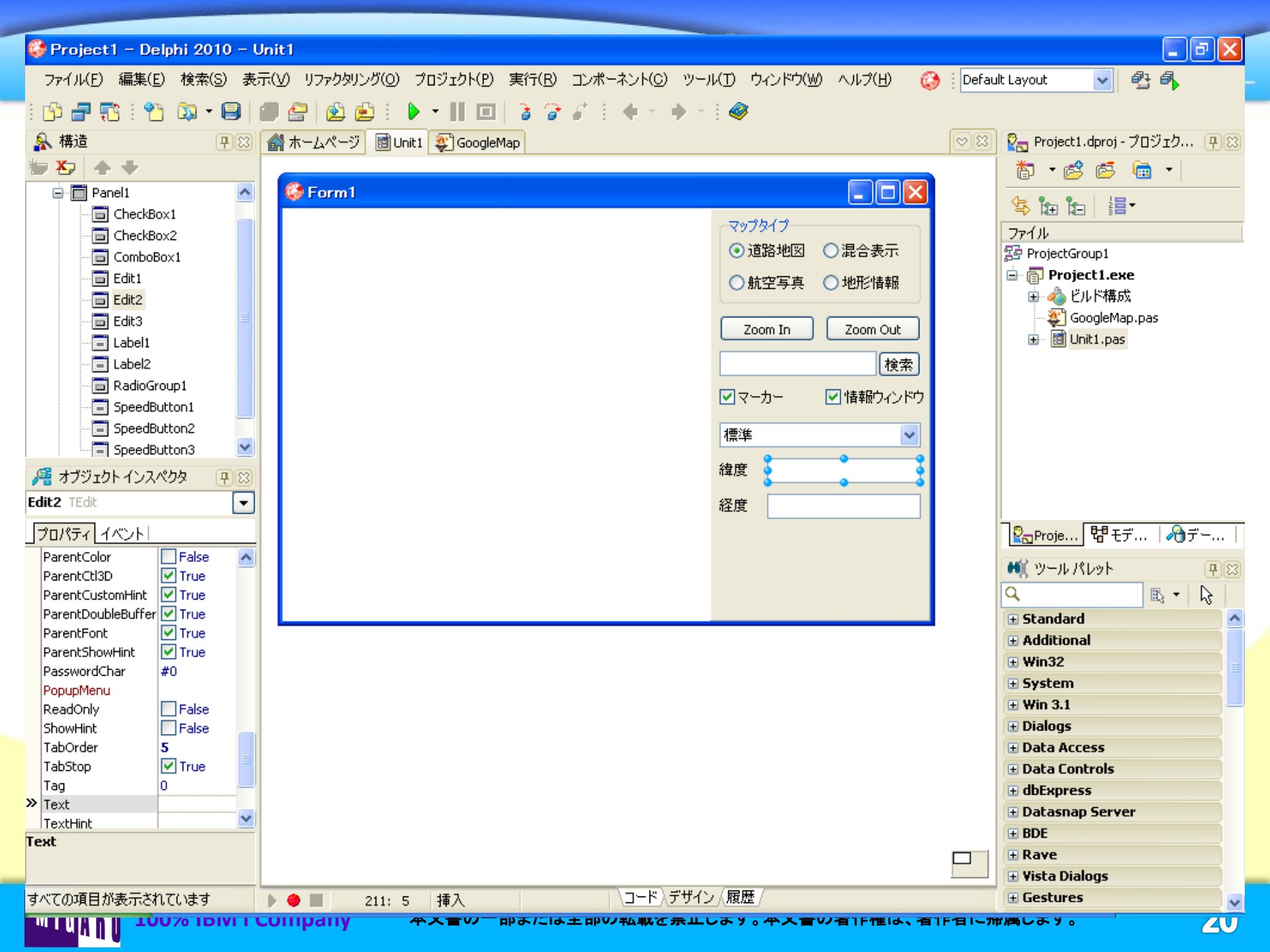

ミガロ.テクニカルセミナー

#### ■ Webサービスを利用するには

 Google Mapsを利用するには Googleマップ上で行われた操作をクライアントアプリ側に 通知してみましょう。

```
google.maps.event.addListener(map, "click",
   function(event) {
      if (event.latLng) {
        external.JSValue = event.latLng;
      }
   }
);
```

ミガロ.テクニカルセミナー

#### ■ Webサービスを利用するには

### Google Mapsを利用するには

#### <u>Googleマップ上で行われた操作をクライアントアプリ側に</u>

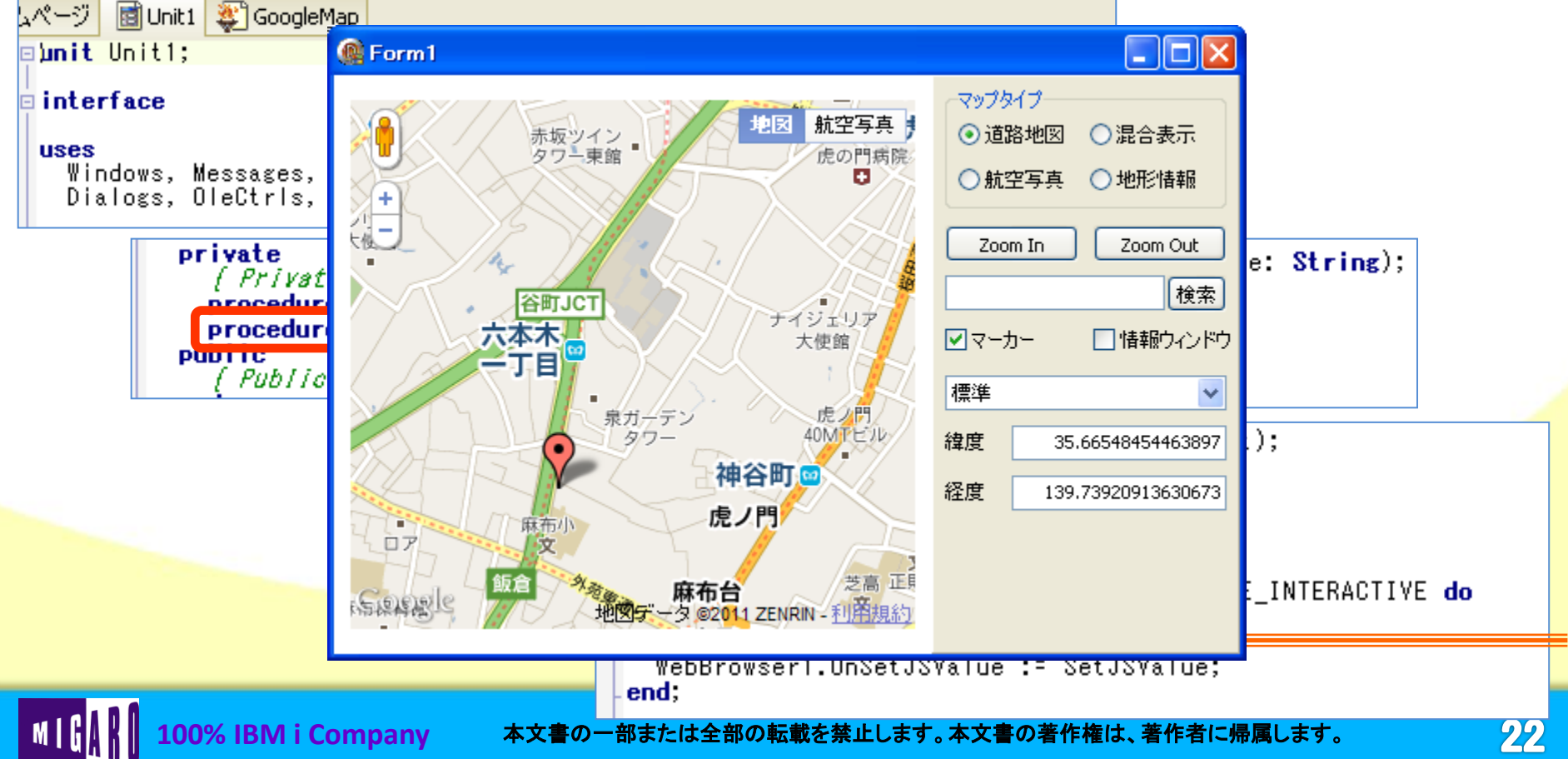

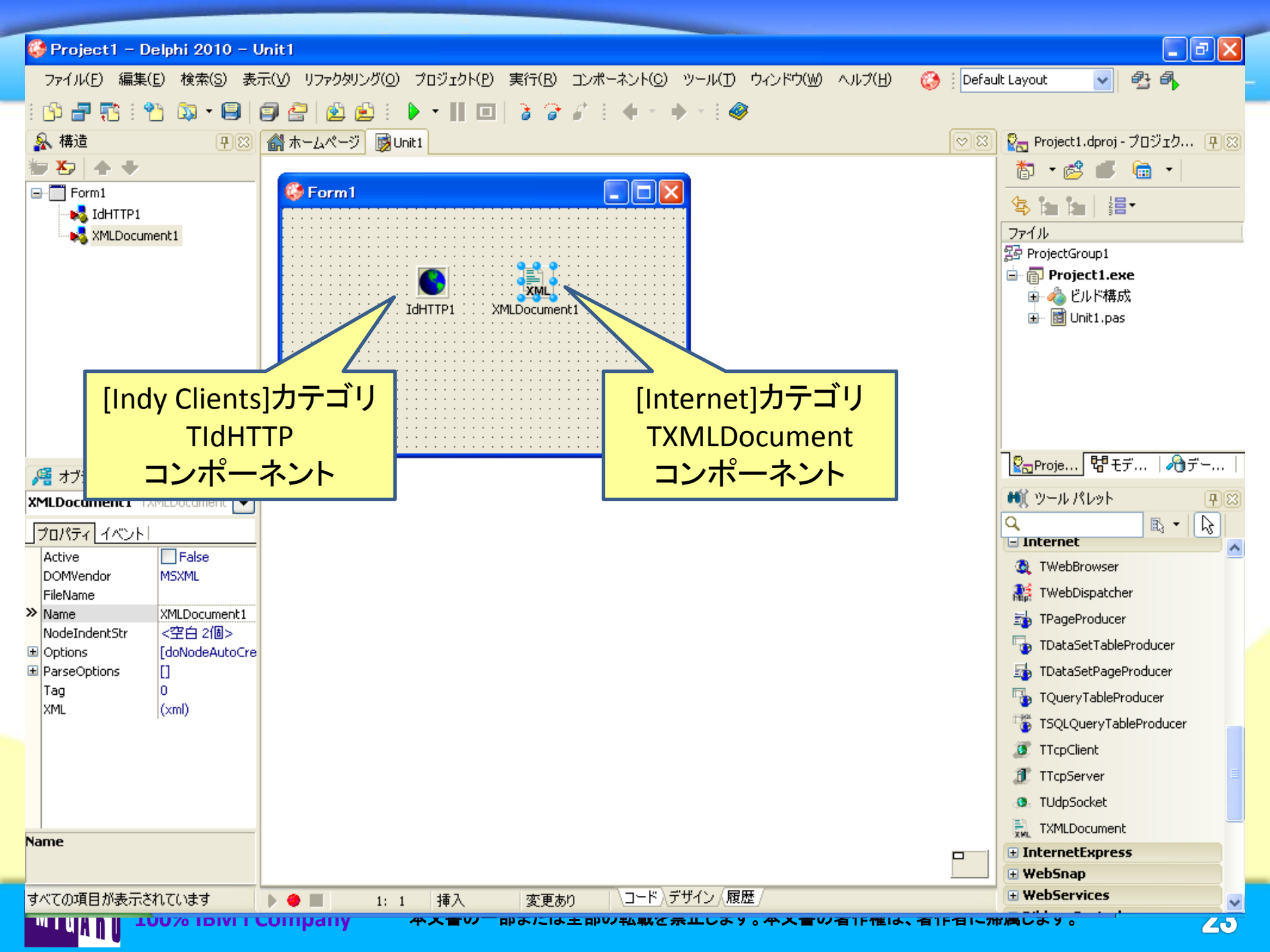

ミガロ.テクニカルセミナ-

### ■ Webサービスを利用するには

• <u>SimpleAPI最寄駅APIを利用するには</u> SimpleAPI vol.2 - 最寄り駅Webサービスについて URL: http://map.simpleapi.net/

SimpleAPI vol.2 最寄り駅Webサービス SimpleAPI

#### SimpleAPI「最寄り駅Webサービス」とは?

経緯度データを指定すると、その付近にある駅(もより駅)の駅名や方角などを表示する ウェブAPI(Web Service)です。たとえば、東京ドーム(東京都文京区後楽1-3)の経緯 度データ(x、yで指定)を渡すと、後楽園駅や水道橋駅といった最寄り駅のデータや最寄り 駅地図を返します。

「この場所って駅からどれくらい?どっち?」というのを調べてくれるAPIです。最近では GoogleMapsなど地図がらみのAPIが流行っているのでそれと合わせて利用すると、い っそう便利になります。

SimpleAPIシリーズの特徴でもある画像方式のAPIやJavascriptやHTML出力も用意しており、ブログラム無しで最寄り駅地図画像を表示することができます(\*1ページあたり最大10枚まで)。

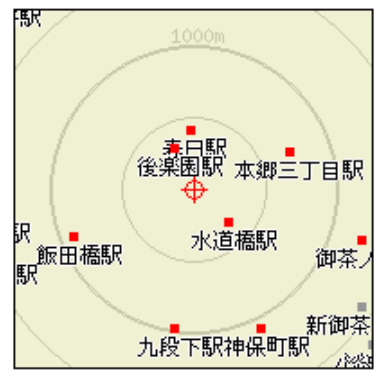

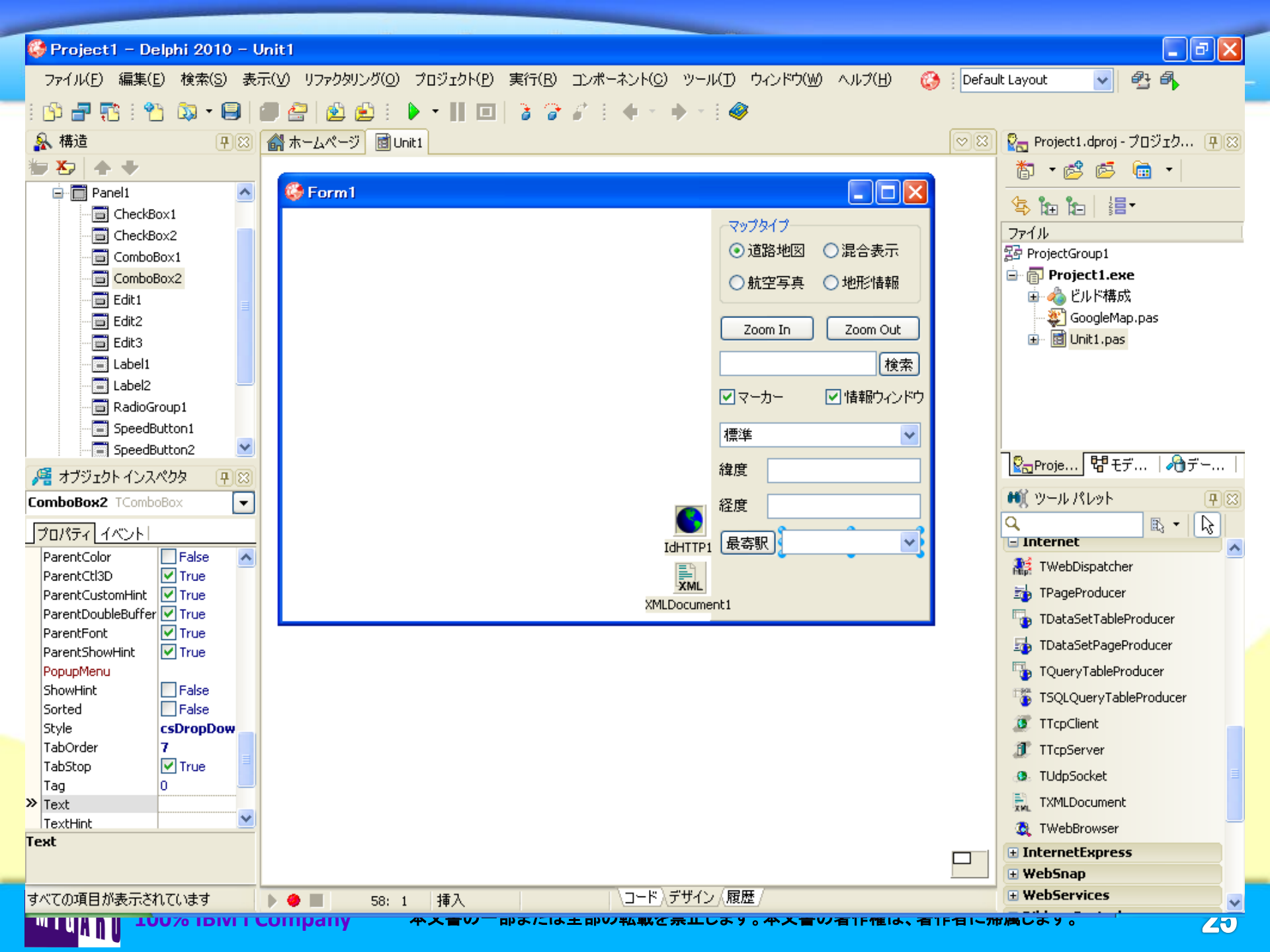

ミガロ.テクニカルセミナ-

#### ■ Webサービスを利用するには

 SimpleAPI最寄駅APIを利用するには Googleマップから取得した緯度・経度を使って、最寄駅を検索 してみましょう。

```
procedure TForm1.SpeedButton4Click(Sender: TObject);
const
  cRequestURL = 'http://www.ekidata.jp/api/s.php?lat=%s&lon=%s';
  cFmtStation = '%s(%sm) [%s] ';
cFmtLocation = '%s, %s';
var
  i: Integer:
begin
  // 最寄駅抽出
  XMLDocument1.XML.Text := IdHTTP1.Get(Format(cRequestURL, [Edit2.Text, Edit3.Text]));
  XMLDocument1.Active := True:
  trv
    ComboBox2.Clear:
    FLocation.Clear:
    if XMLDocument1.DocumentElement.ChildNodes.FindNode('coord').ChildNodes.FindNode('error').NodeValue = '0' then
    begin
      ComboBox2.Items.Add('<最寄駅未選択>');
      FLocation.Add('0, 0');
      for i := 0 to XMLDocument1.DocumentElement.ChildNodes.Count - 1 do
      begin
        if XMLDocument1.DocumentElement.ChildNodes.Nodes[i].NodeName = 'station' then
        begin
          ComboBox2.Items.Add(Format(cFmtStation, [
            XMLDocument1.DocumentElement.ChildNodes.Nodes[i].ChildNodes.FindNode('station_name').NodeValue,
            XMLDocument1.DocumentElement.ChildNodes.Nodes[i].ChildNodes.FindNode('meter').NodeYalue,
            XMLDocument1.DocumentElement.ChildNodes.Nodes[i].ChildNodes.FindNode('line_name').NodeValue]));
```

ミガロ.テクニカルセミナ-

#### Webサービスを利用するには

<u>SimpleAPI最寄駅APIを利用するには</u> Googleマップから取得した緯度・経度を使って、最寄駅を検索 してみましょう。

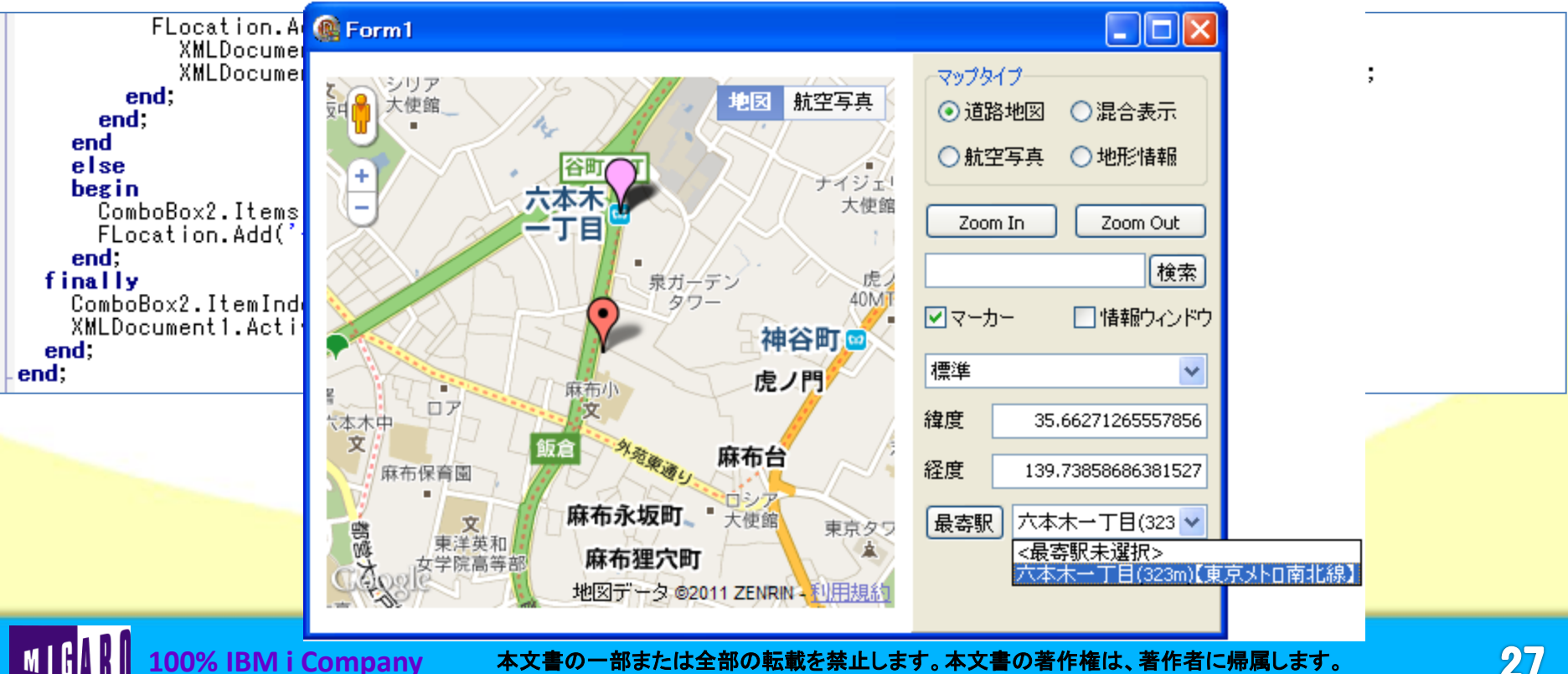

27

ミガロ.テクニカルセミナ-

#### Webサービスを利用するには

- Google Geocoding APIを利用するには
  - Google Geocoding APIによる逆ジオコーディングについて

URL: <u>http://code.google.com/intl/ja/apis/maps</u>

/documentation/geocoding/#ReverseGeocoding

| Google Maps API Web サービス ホーム ド                                                      |                                                                                       | 逆シオコーティンク(住所の逆検索)                                                                                                    |
|-------------------------------------------------------------------------------------|---------------------------------------------------------------------------------------|----------------------------------------------------------------------------------------------------|
| Maps APIファミリー<br>KMLサイトマップを作成                                                       | Google Geocoding API<br><u>ঔষঝ-রিপ্রেটার</u>                                          | 「ジオコーディング」という語は、一般的に人が読み取れる住所の地図上の場所への変換を表します。<br>地図上の場所を人が読み取れる住所に変換するプロセスを「逆ジオコーディング」と呼びます。<br>Geocoding APIは、1at1ng バラメータを使用した直接的な逆ジオコーディングをサポートしています。<br>す。たとえば、次のクエリには、ブルックリン内の場所に対応する緯度/経度の値が含まれています:                                                                                     |
| Maps API Web サービス<br>Geocoding API<br>Directions API<br>Elevation API<br>Places API | <u>対象読者</u><br>使用制限<br>ジオコーディング リクエスト<br>ジオコーディング レスポンス<br>JSON 出力形式<br>XML 出力形式      | http://maps.google.com/maps/api/geocode/json?latlng=40.714224,-<br>73.961452&sensor=true_or_false<br>注: latlng パラメータに渡す緯度と経度の値の間には、スペースが入らないようにしてください。<br>このクエリは、次の結果を返します:                                                                                                    |
| Maps Java Script API V3<br><u>ホームページ</u><br>ドキュメント<br>Maps Java Script API V2       | <u>スナータス コート</u><br>結果<br>住所コンポーネントのタイプ<br><b>送ジオコーディング</b><br>ビューポートのバイアス<br>地域のバイアス | <pre>{     "status": "OK",     "results": [ {         "types": [ "street_address" ],         "formatted_address": "275-291 Bedford Ave, Brooklyn, NY 11211, USA",         "address_components": [ {             "long_name": "275-291",             "long_name": "275-291",             "</pre> |
| (サポート終了予定の API)                                                                     |                                                                                       | "short name": "275-291",                                                                                                    |

100% IBM i Compa

本文書の一部または全部の転載を禁止します。本文書の著作権は、著作者に帰属します。

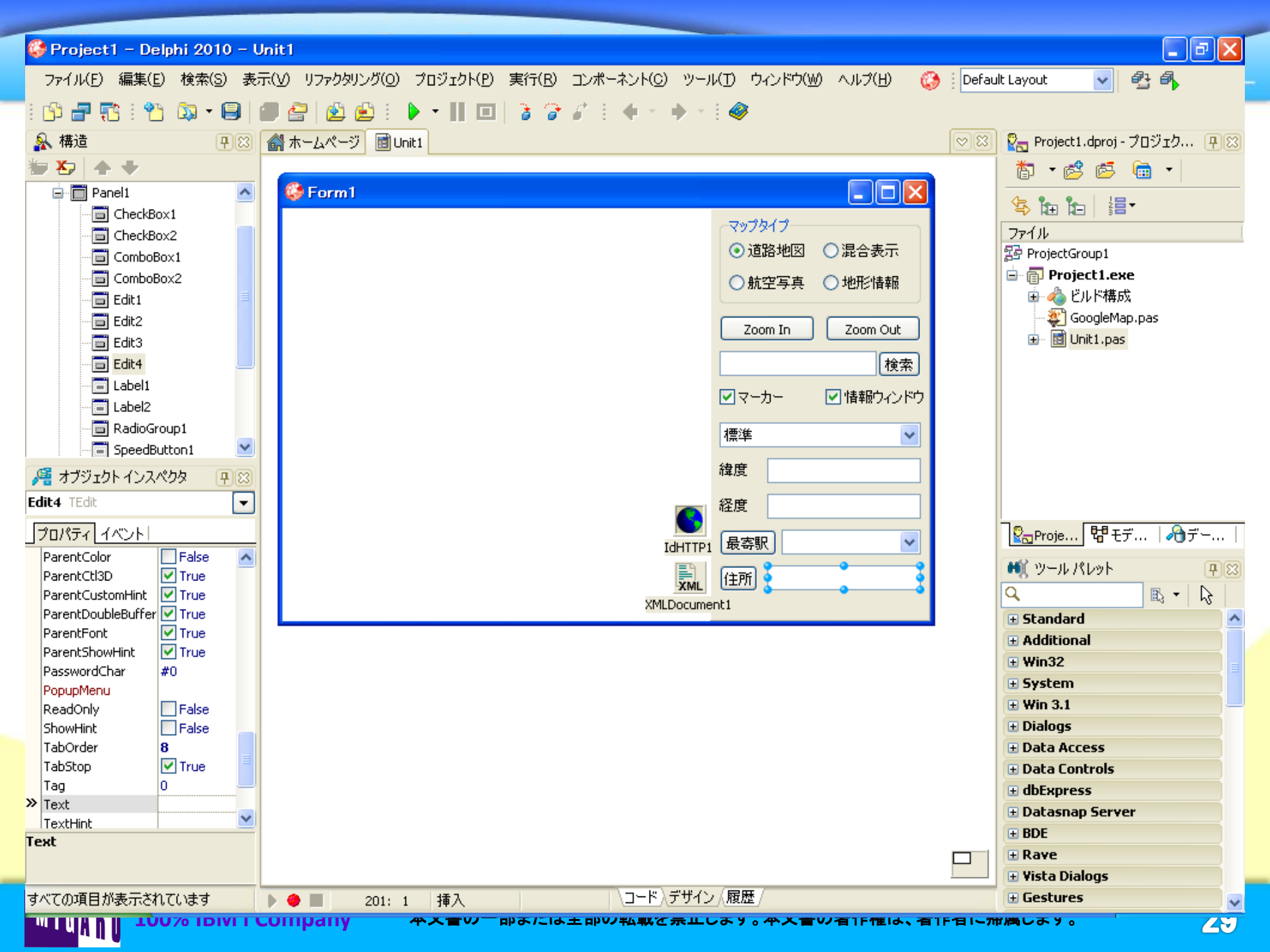

ミガロ.テクニカルセミナー

#### Webサービスを利用するには

 Google Geocoding APIを利用するには Googleマップから取得した緯度・経度を使って、住所を逆検索 してみましょう。

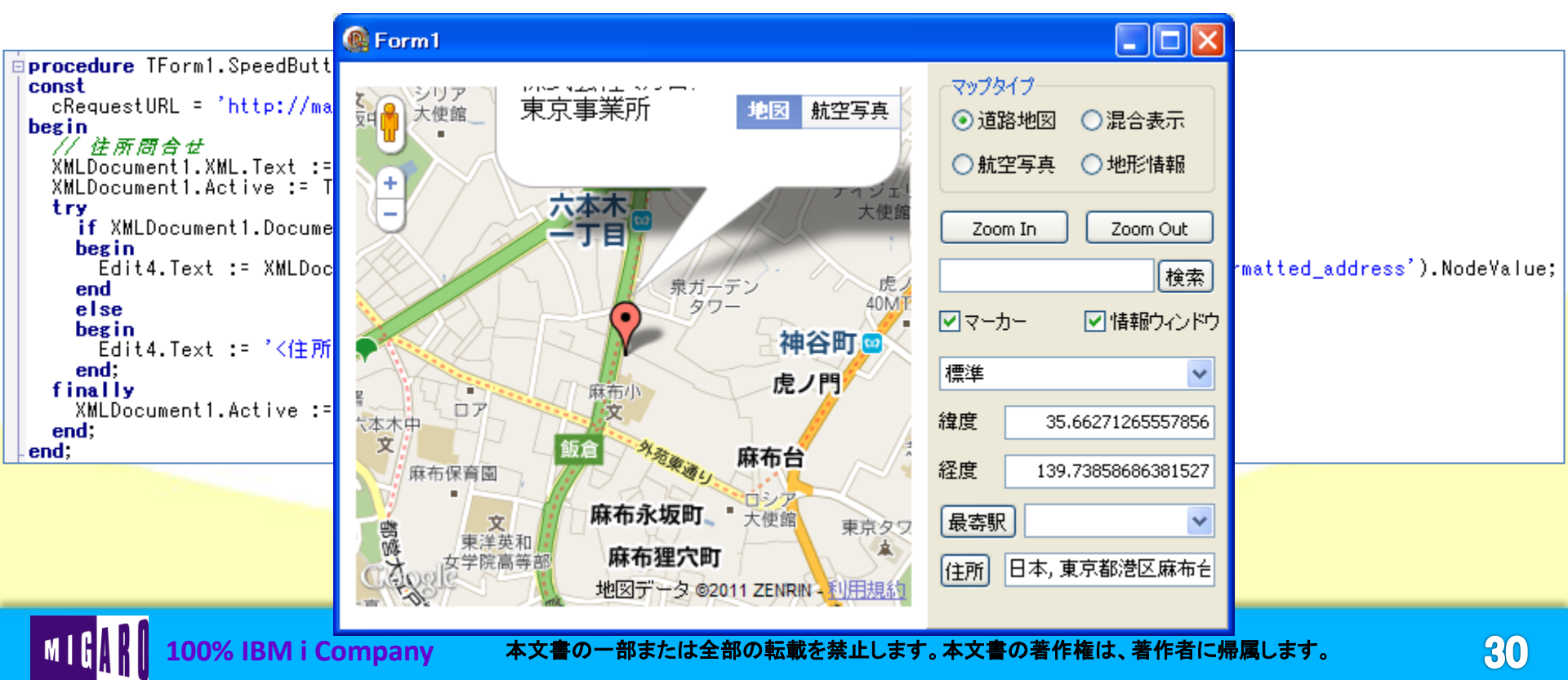

#### ミガロ.テクニカルセミナー

Googleマップを使ったアプリケーション例

### • <u>取引先住所確認サンプル</u>

100% IBM i Company

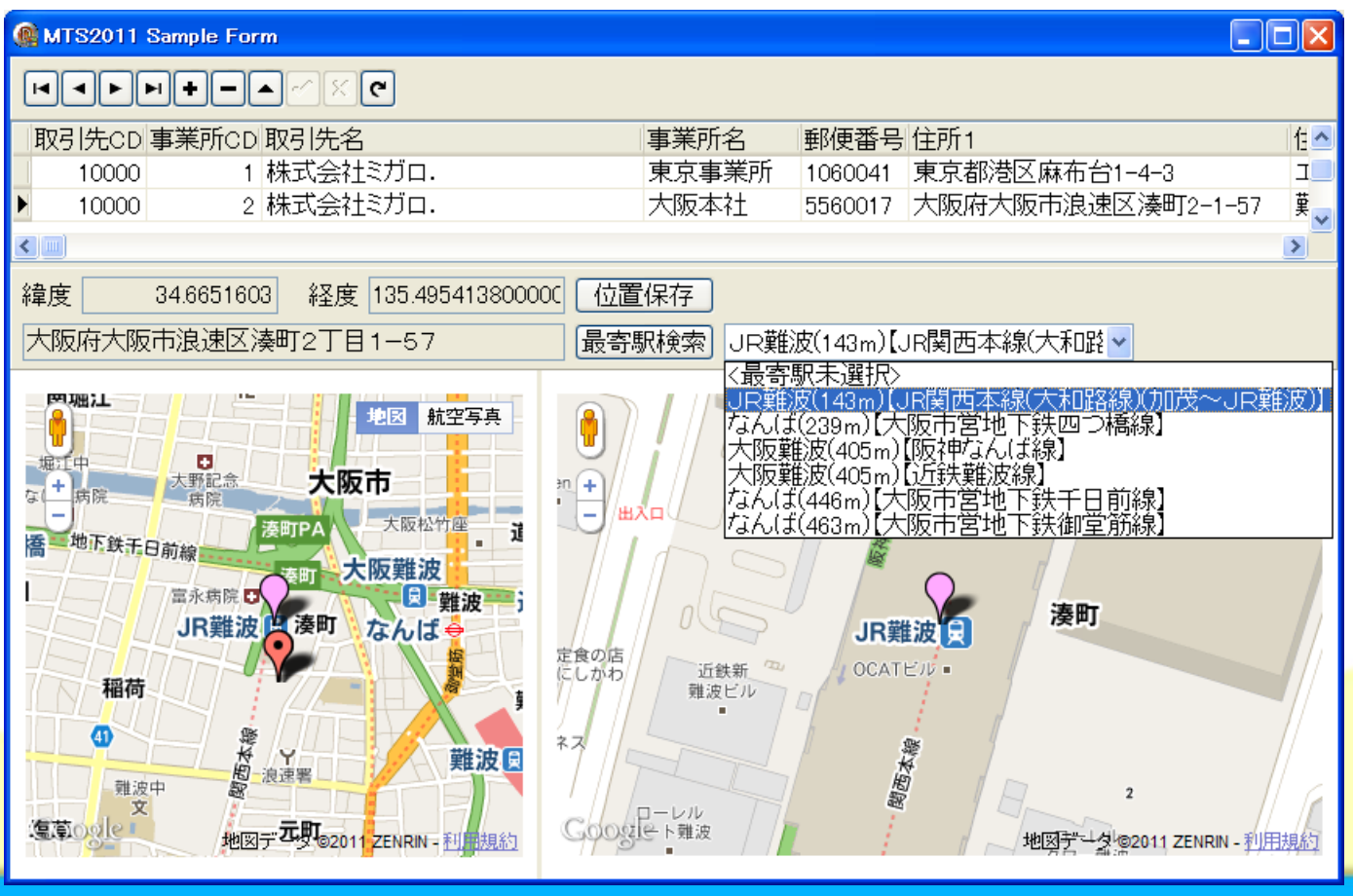